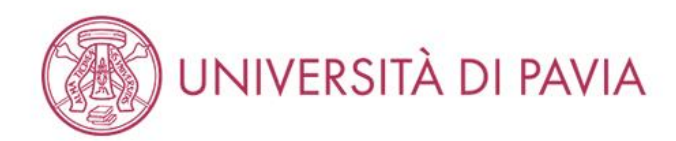

## Area Utenti Registrati - Benvenuto

Per accedere ai servizi che ti interessano (p.es. Test di Ammissione, Test di Valutazione, Immatricolazione, se sei interessato ad iscriverti ad un corso di studi; Piano di studi, dell'Università di Pavia) clicca sulla voce di MENU in alto a destra e seleziona la voce di tuo interesse.

For Erasmus Incoming Students, please click on Mobilità Internazionale / International Mobility.

Home

Dopo avere effettuato il login all'area riservata

https://studentionline.unipv.it/Home.do

il candidato dovrà cliccare sulla voce

Segreteria – Test di ammissione.

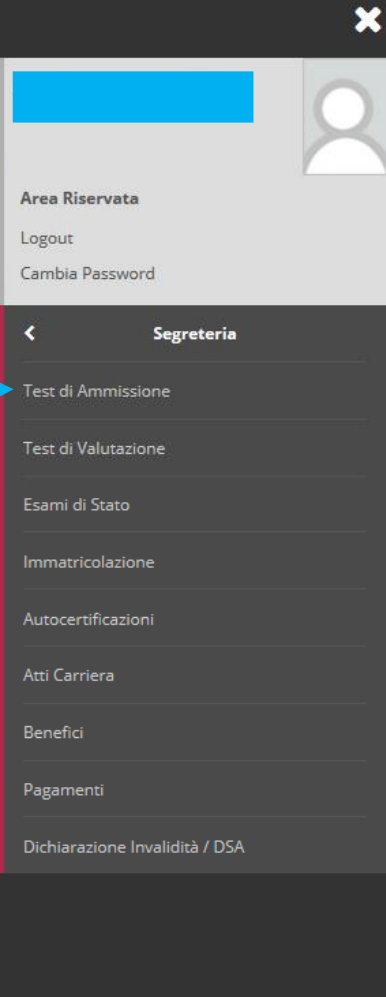

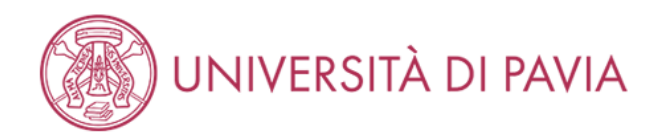

## Concorsi di ammissione

In questa pagina vengono riassunte le iscrizioni a Concorsi di ammissione effettuate fino a questo momento. Clicca sulla descrizione per visualizzare i dettagli di ciascun Concorso di ammissione.

Lista concorsi a cui si è iscritti

Laurea Magistrale a ciclo unico in Medicina e Chirurgia (didattica in lingua italiana) e Odontoiatria e ProtesiDentaria <

Sono presenti Concorsi di ammissione a cui potersi iscrivere.

Nuova iscrizione

Home

Informativa utilizzo cookie | © CINECA

In questa pagina vengono visualizzati i concorsi al quale il candidato si è iscritto.

Cliccare quindi sul concorso per il quale è necessario individuare il numero di prematricola.

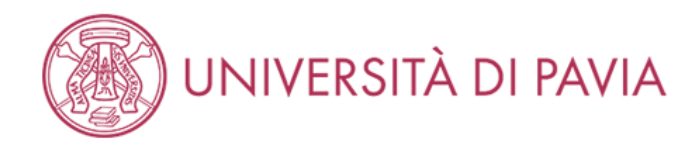

## Riepilogo iscrizione concorso

Il processo di iscrizione al concorso è stato completato con successo.

## ATTENZIONE

Il pagamento relativo al contributo d'iscrizione al concorso (se previsto) dev'essere effettuato entro il termine perentorio indicato nel MAV. Saranno sottoposte alla valutazione della Commissione solo le domande per cui risulta regolarmente effettuato il pagamento del contributo sopra indicato.

Concorso di ammissione

| Descrizione                                        | Laurea Magistrale a ciclo unico in Medicina e Chirurgia (didattica in lingua italiana) e Odontoiatria<br>e Protesi Dentaria |
|----------------------------------------------------|----------------------------------------------------------------------------------------------------|
| Anno                                               | 2019/2020                                                                                                    |
| Prematricola                                       |                                                                                                    |
| _ Categoria amministrativa ed ausili di invalidità | 1                                                                                                    |
| Categoria amministrativa                           | Comunitari o ExtraC. regol. soggiornanti                                                                                    |
| Richiesta ausilio svolgimento prove                | No                                                                                                    |
| Valida por                                         |                                                                                                    |

Valido per

Dettaglio cat. amm. 997 - Comu cat. amm. 997 - Comu

Ogni candidato regolarmente iscritto trova indicato qui il numero di prematricola assegnato con il quale è possibile consultare gli elenchi

| 1 | Scad. ammissione | Scad. preimmatricolazione |
|---|------------------|---------------------------|
|   |                  |                           |
|   |                  |                           |